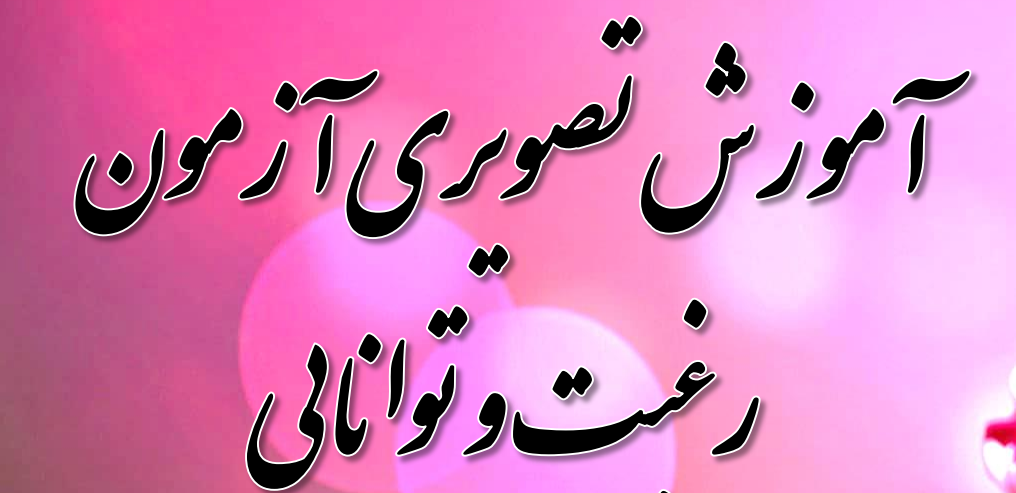

اداره امور تربیتی، مشاوره و مراقبت در برابر آسیب های اجتماعي

گروه آموزشی مشاوران استان یزد

سایت همگام

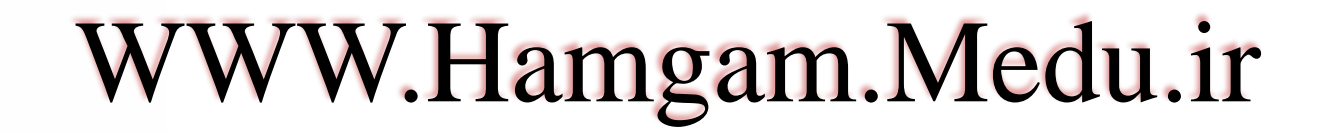

گروه آموزشی مشاوران استان یزد

Θ

خانه

:

☆

+ يورتال همگام

0

4

 $\rightarrow$ 

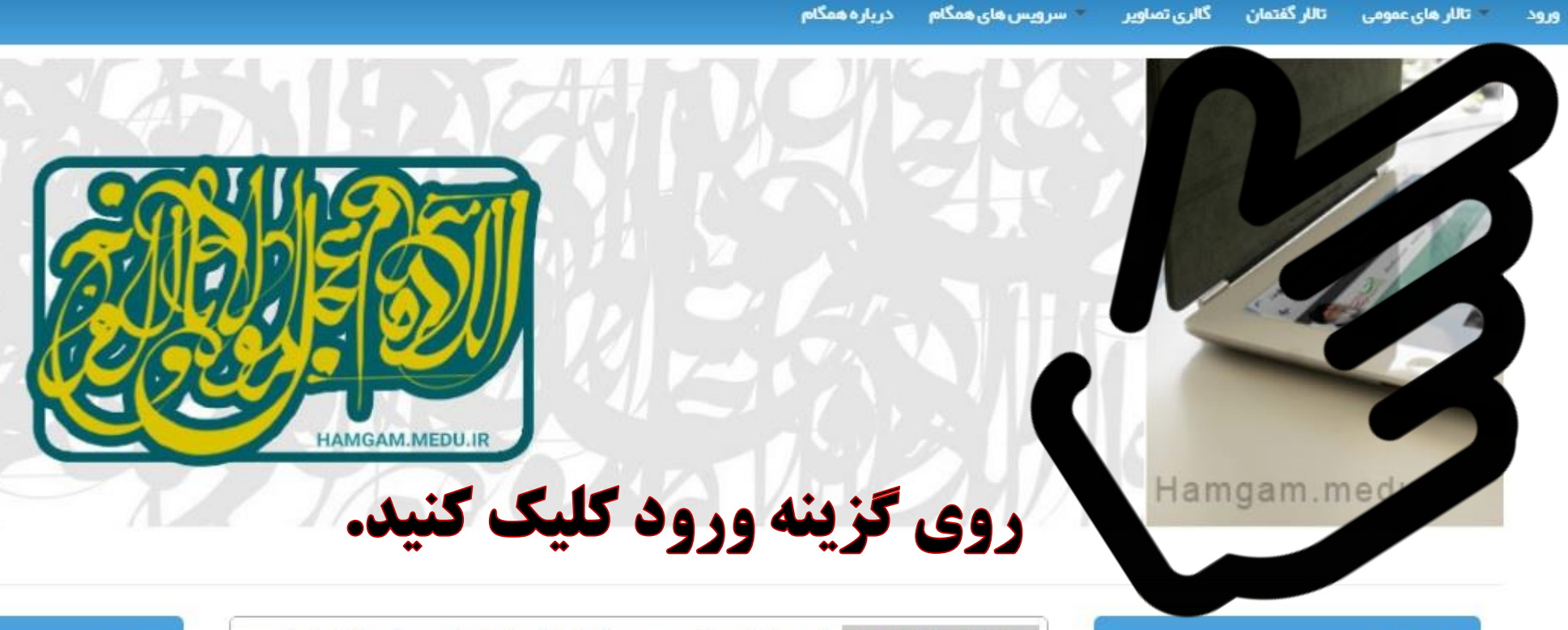

## اخبار همگام

امالاعیہ کد ملی اتباع

رمز ورود

خبرهای بیشتر ...

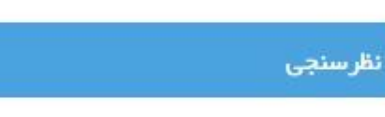

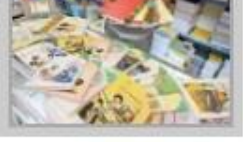

آخرين اخبار

تأمین کتابهای در سی دانش آموزان اتباع به طور کامل انجام شدهاست

آخرين اطلاعيه ها

تأمین کتابهای در سی دانش آموزان اتباع توسط ساز مان پژوهش و بر نامه ریزی آموز شی به طور کامل انجام شده است .

۵

استان ها

ادامه مطلب ...

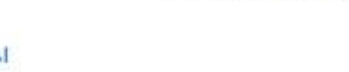

گروه آموزشی مشاوران استان یزد

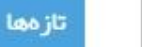

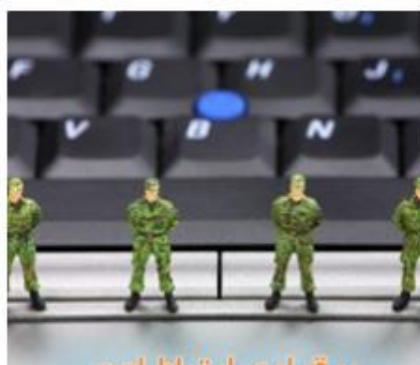

and following of the

+ 🛛 🗙 ورود کاربر

0

## کد ملی و رمز عبور خود را وارد کنید و سپس روی کلمه ورود کلیک کنید.

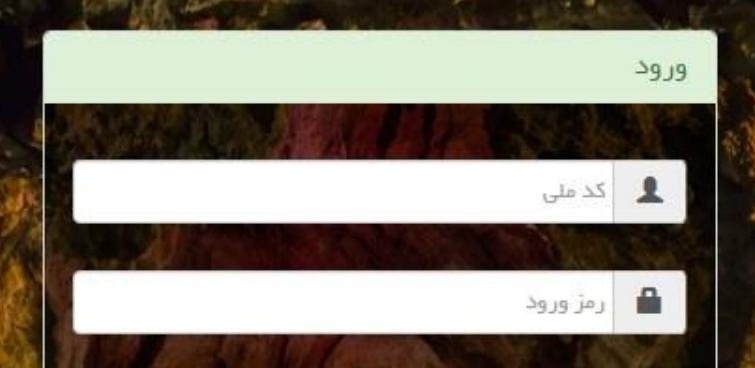

ورود

🏏 ورود با حساب گاربری پیش فرض

هنگام نوشتن رمز عبور، زبان صفحه کلید انگیسی باشد.
با حروف کوچک تایپ کنید. دکمه Caps Lock خاموش باشد.

گروه آموزشی مشاوران استان یزد

C

(+) × ورود کاربر

\_ 0 <u>\_ X</u>

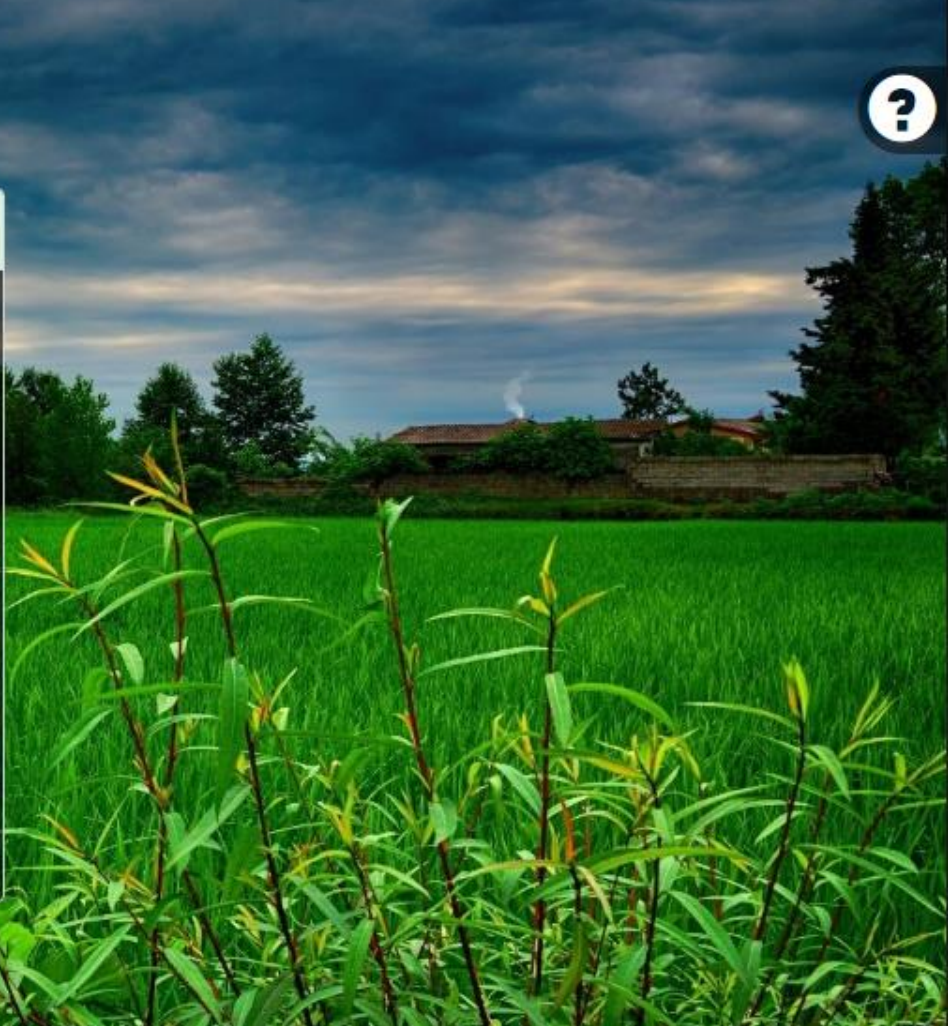

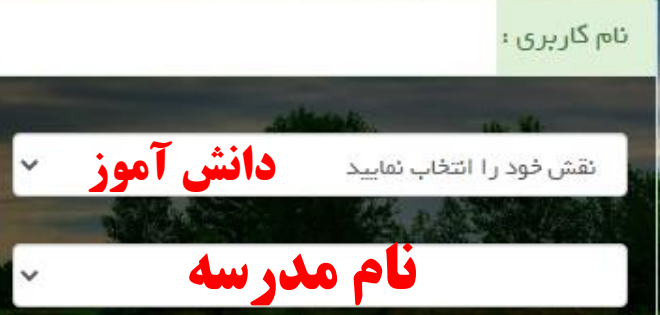

## 📃 ائتخاب بہ عنوان حساب کاربری پیش فرض

در صورتی که تیک را بزئید حساب کاربری انتخابی شما به عنوان حساب پیش فرض تعیین می شود

گروه آموزشی مشاوران استان یزد

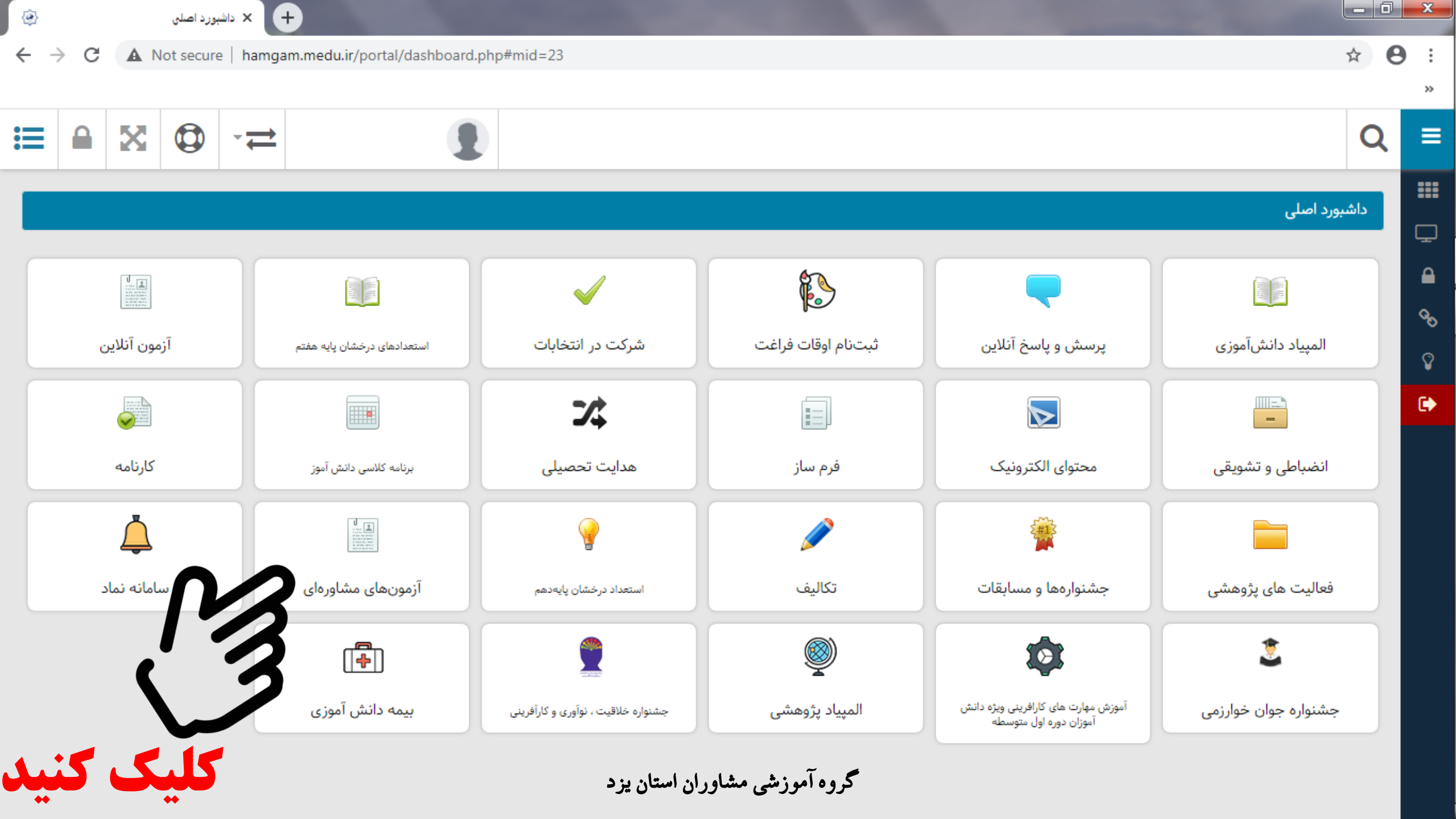

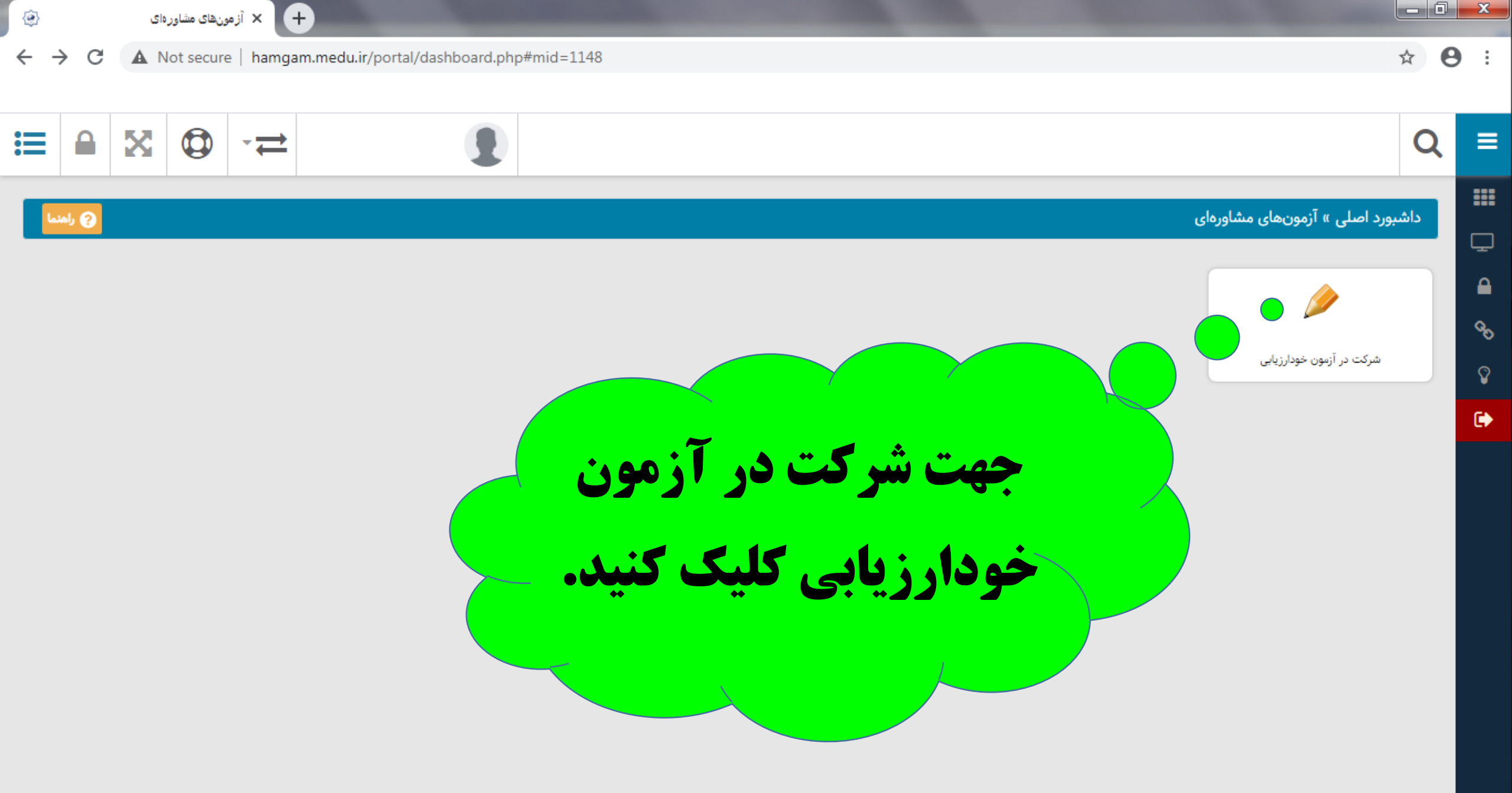

گروه آموزشي مشاوران استان يزد

| ۲                                 | کت در آزمون خودارزیابی | • • • • • • • • • • • • • • • • • • •        |                       |                             |                                           |                 |      | x          |
|-----------------------------------|------------------------|----------------------------------------------|-----------------------|-----------------------------|-------------------------------------------|-----------------|------|------------|
| $\leftrightarrow$ $\rightarrow$ G | A Not secure           | e   hamgam.medu.ir/portal/dashboard.php#mid= | 1156                  |                             |                                           |                 | ☆ 8  | •          |
|                                   |                        |                                              |                       |                             |                                           |                 |      |            |
| ≣ ≙                               |                        | -≓                                           |                       |                             |                                           |                 | Q    | ≡          |
|                                   | 4. #8 1.41 0           |                                              |                       |                             | میر جارے جارے ہیں جارے کر پر جارے کے بیار | مد ابرا ا       | .Als |            |
| ولهای مرتبط                       |                        |                                              |                       |                             | ونهای مساورهای » شرخت در ارمون خودارزیابی | بورد اصلی ۲۰۱۸  |      | Ţ          |
|                                   |                        |                                              |                       |                             | ارزیابی                                   | ه در آزمون خودا | شركت |            |
| <                                 | • ⊞ 2                  | نمایش محتویات 🔹 🗸                            |                       | جستجو:                      |                                           |                 |      | <b>0</b> 0 |
| مديريت                            | ↑↓ وضعیت               | شروع و پایان اجرا                            | از 11                 | عنوان فا                    | عنوان اجرا                                | رديف †↓         | 11   | Ŷ          |
|                                   |                        | :۵۹:۵۹ ۱۳۹۹/۱۰/۳۰ ೮ ۱۸:۰۰:۰۰ ۱۳۹۹/۰۸/۲۴      | ىبت و توانايى         | فاز خودارزیابی آزمون رغ     | آزمون رغبت و توانایی ۰۰-۹۹                | ١               |      | •          |
|                                   |                        | ۹ ۱۳۹۹/۰۹/۳۰ تا ۱۸:۰۰:۰۰ ۱۳۹۹/۰۸/۲۴          | ول توسط دانش آموز     | غربالگری دانشآموز متوسطه او | غربالگری نماد ۰۰۰ ۹۹ مقطع متوسطه اول      | ٢               |      |            |
|                                   | 22                     | ···· 1899/•//۲۴                              | وانی-رفتاری           | خودارزیابی سلامت رو         | آزمون سلامت روانی-رفتاری ۵۹-۹۹            | ٣               |      |            |
|                                   |                        | مه آزمون<br>م                                | قبلی ۱ بعدی انتعا     | ۲ از مجموع ۳ مورد ابتدا     | نمایش ۱ تا "                              |                 |      |            |
|                                   |                        | فترج                                         |                       |                             |                                           |                 |      |            |
|                                   |                        |                                              | ایکوں                 |                             |                                           |                 |      |            |
|                                   |                        |                                              | -35<br>(C-            |                             |                                           |                 |      |            |
|                                   |                        |                                              |                       |                             |                                           |                 |      |            |
|                                   |                        |                                              | زشي مشاوران استان يزد | گروه آمو                    |                                           |                 |      |            |

പ

82

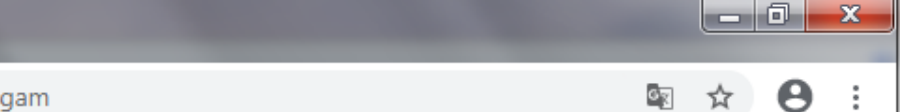

amad.medu.ir/examination-web/index.html?token=NWZiMmQxNjNhODI2YjguMzM5MTY3Njg=&mid=1156&site=hamgam

+ 🗙 برگزاری آزمون

٢

С

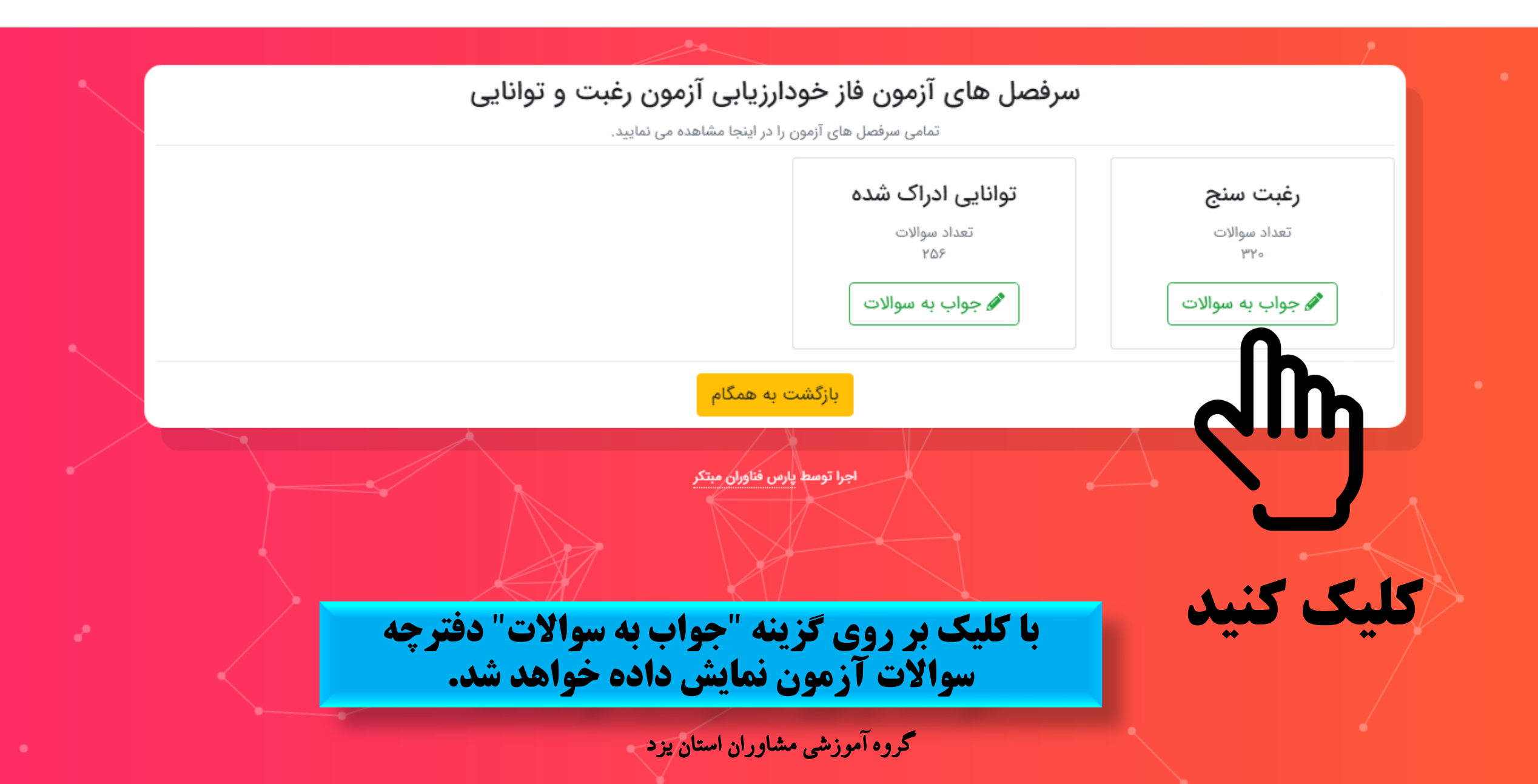

☆

0

:

|                                                                                                    |                                                                           | <b>سوالات آزمون</b>                                                               | <b>فاز خودارزیابی آزمون</b><br>الات سرفصل مورد نظر را در اینجا مشاهد                            | <b>رغبت و توا</b><br>ه می نمایید.                 | نایی                                                              |                                  |
|----------------------------------------------------------------------------------------------------|---------------------------------------------------------------------------|-----------------------------------------------------------------------------------|-------------------------------------------------------------------------------------------------|---------------------------------------------------|-------------------------------------------------------------------|----------------------------------|
|                                                                                                    | لطفا پس از پاسخگویی به <b>تمام</b>                                        | <b>ی سولات مورد نظر</b> بروی دکمه ثبت                                             | موقت و بازگشت کلیک فرمایید.                                                                     |                                                   |                                                                   |                                  |
|                                                                                                    | بازگشت<br>متن<br>سوال ۱<br>سوال ۲<br>سوال ۲<br>سوال ۲<br>سوال ۵<br>سوال ۵ | متن<br>دانشآموز عزیز این پرم<br>است.<br>اطلاع حاصل نمایید.<br>توجه داشته باشید که | مشنامه صرفا جهت سنجش علاقه<br>ت پاسخ دهید و از رغبت و علاقهو<br>مره ۱ کمترین و نمره ۵ بیشترین ت | رغبت و دوست<br>) خودتان جهت اا<br>ناسب را با جمله | داشتن شما نسبت به<br>نتخاب آگاهانه و آزادنه<br>مطرح شده دربارهی ش | موضوعاد<br>۰ رشته و<br>ما دارند. |
| 1                                                                                                    | 🔴 سوال ۶                                                                  | 1                                                                                 | ۲                                                                                               | ۳                                                 | ۴                                                                 |                                  |
| </td <td>🔴 سوال ۲</td> <td>متنفرم</td> <td>احساس ناخوشايندي دارم</td> <td>متوسط</td> <td>علاقه مندم</td> <td>شديد</td> | 🔴 سوال ۲                                                                  | متنفرم                                                                            | احساس ناخوشايندي دارم                                                                           | متوسط                                             | علاقه مندم                                                        | شديد                             |
| X                                                                                                    | 🔴 سوال ۸                                                                  |                                                                                   |                                                                                                 | -                                                 | •                                                                 |                                  |
|                                                                                                    | 🔮 سوال ۹                                                                  |                                                                                   |                                                                                                 |                                                   |                                                                   |                                  |
|                                                                                                    | 10, 10m                                                                   |                                                                                   |                                                                                                 |                                                   |                                                                   |                                  |

بازگشت >

+ 🗙 برگزاری آزمون

0

←

 $\rightarrow$ 

C

ت زیر طرحریزی شدہ

شاخهى تحصيلى

| ۵                | ۴          | ۳     | ۲                     | 1      |
|------------------|------------|-------|-----------------------|--------|
| شديدا علاقه مندم | علاقه مندم | متوسط | احساس ناخوشايندي دارم | متنفرم |

ثبت موقت و بازگشت

-

گروه آموزشي مشاوران استان يزد

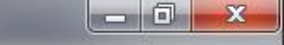

0

:

amad.medu.ir/examination-web/questions.html?token=NWZiMmQxNjNhODI2YjguMzM5MTY3Njg=&category\_id=13&mid=1156&site=hamgam

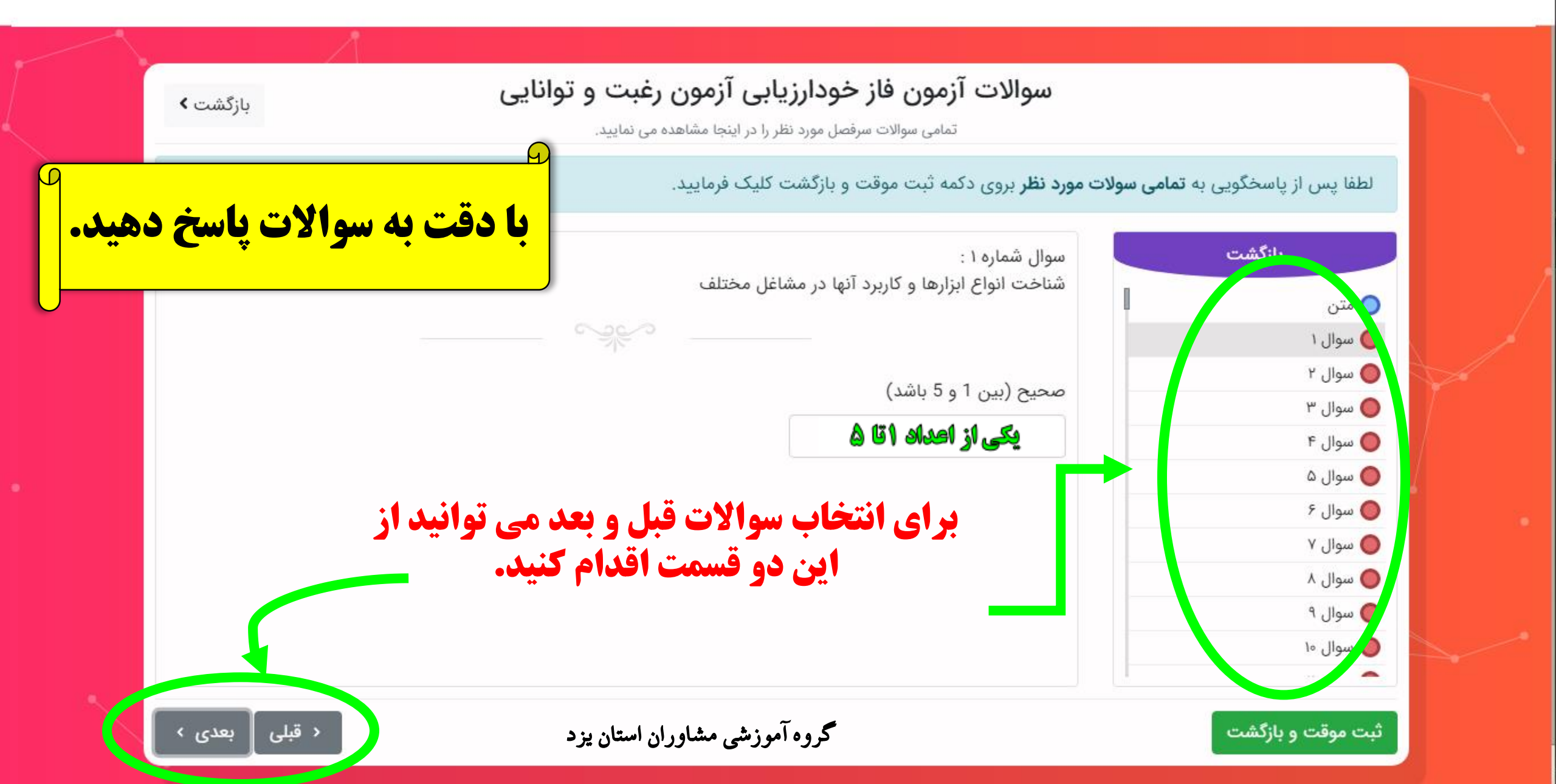

C

+ 🗙 برگزاری آزمون

|          | 同   | X |
|----------|-----|---|
| <u> </u> | 100 |   |

62

amad.medu.ir/examination-web/questions.html?token=NWZiMmQxNjNhODI2YjguMzM5MTY3Njg=&category\_id=13&mid=1156&site=hamgam

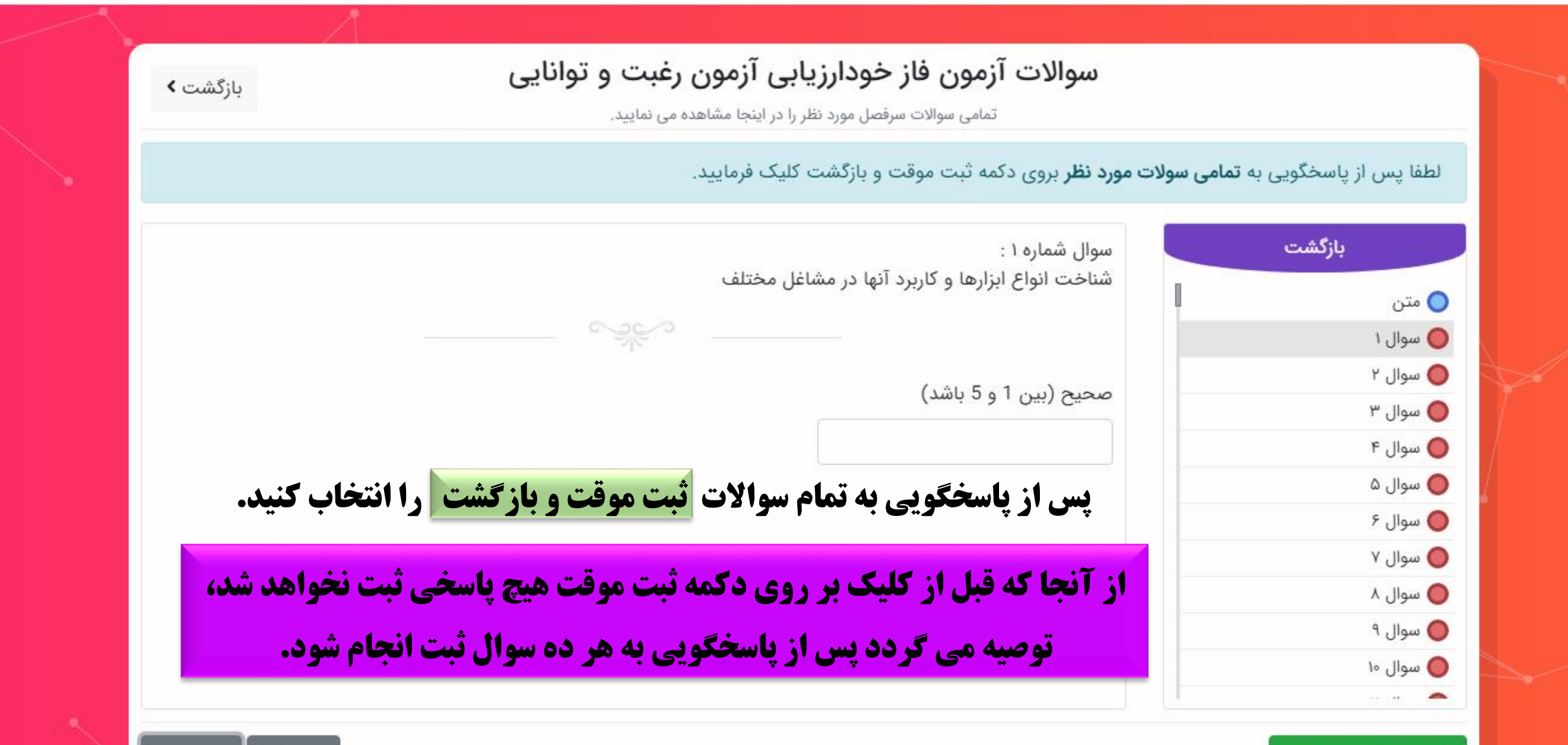

ثبت موقت و بازگشت

گروه آموزشي مشاوران استان يزد

+ 🗙 برگزاری آزمون

С

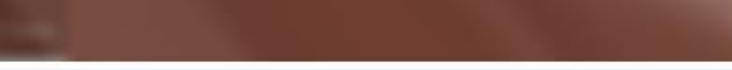

\_ 0 \_ X

Θ

:

02

☆

جملات انگیزشن دانش آموزشن - K G Search برگزاری آزمون 🖌 🗙 درگزاری آزمون

٢

~

C

 $\rightarrow$ 

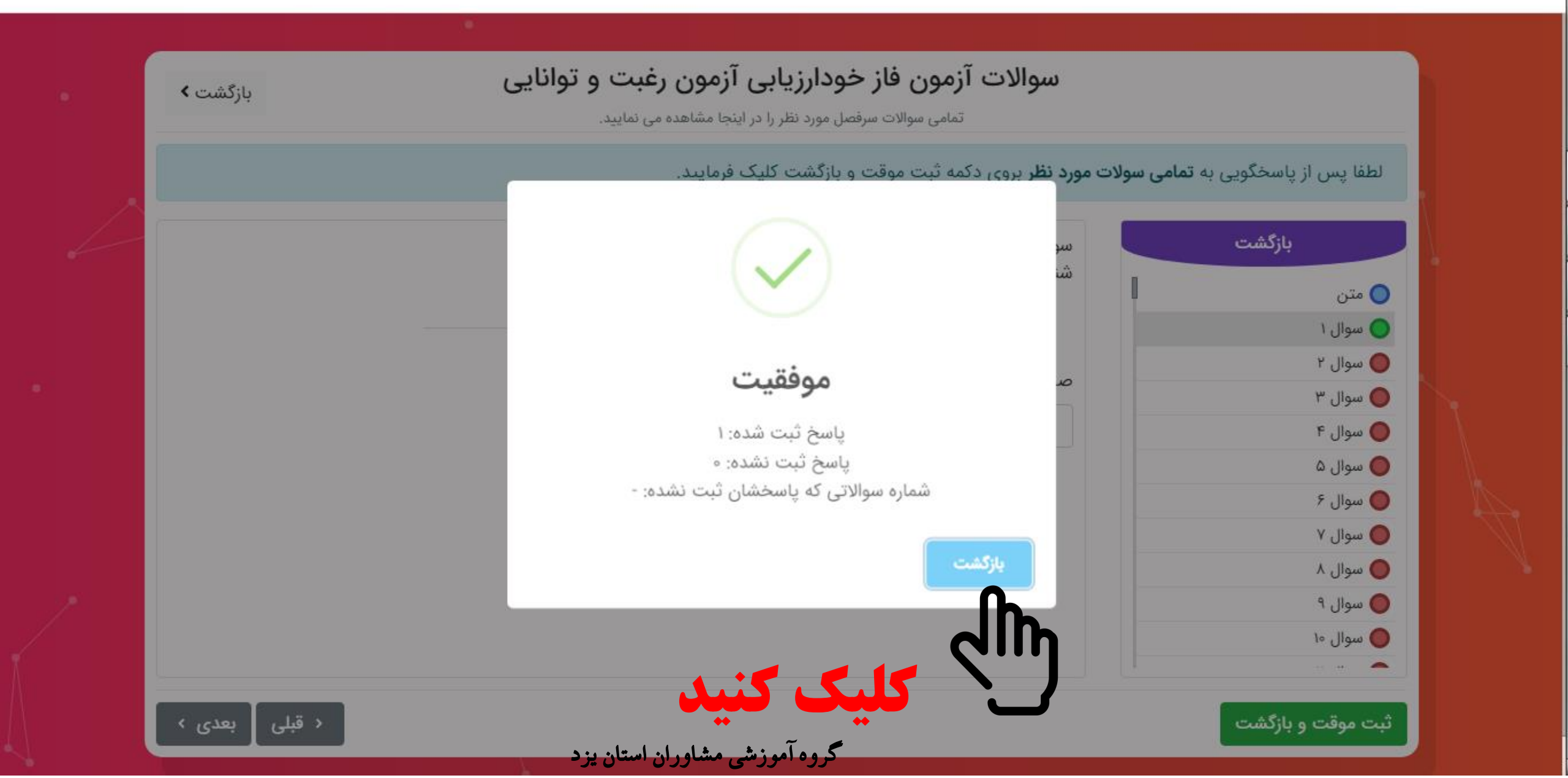

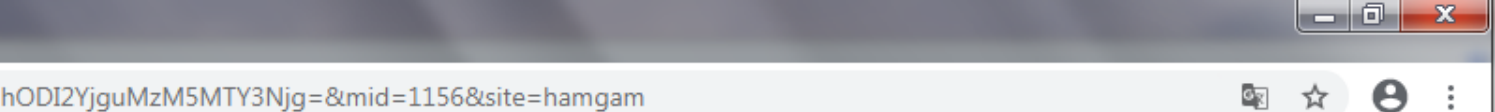

+ × برگزاری آزمون

٢

C

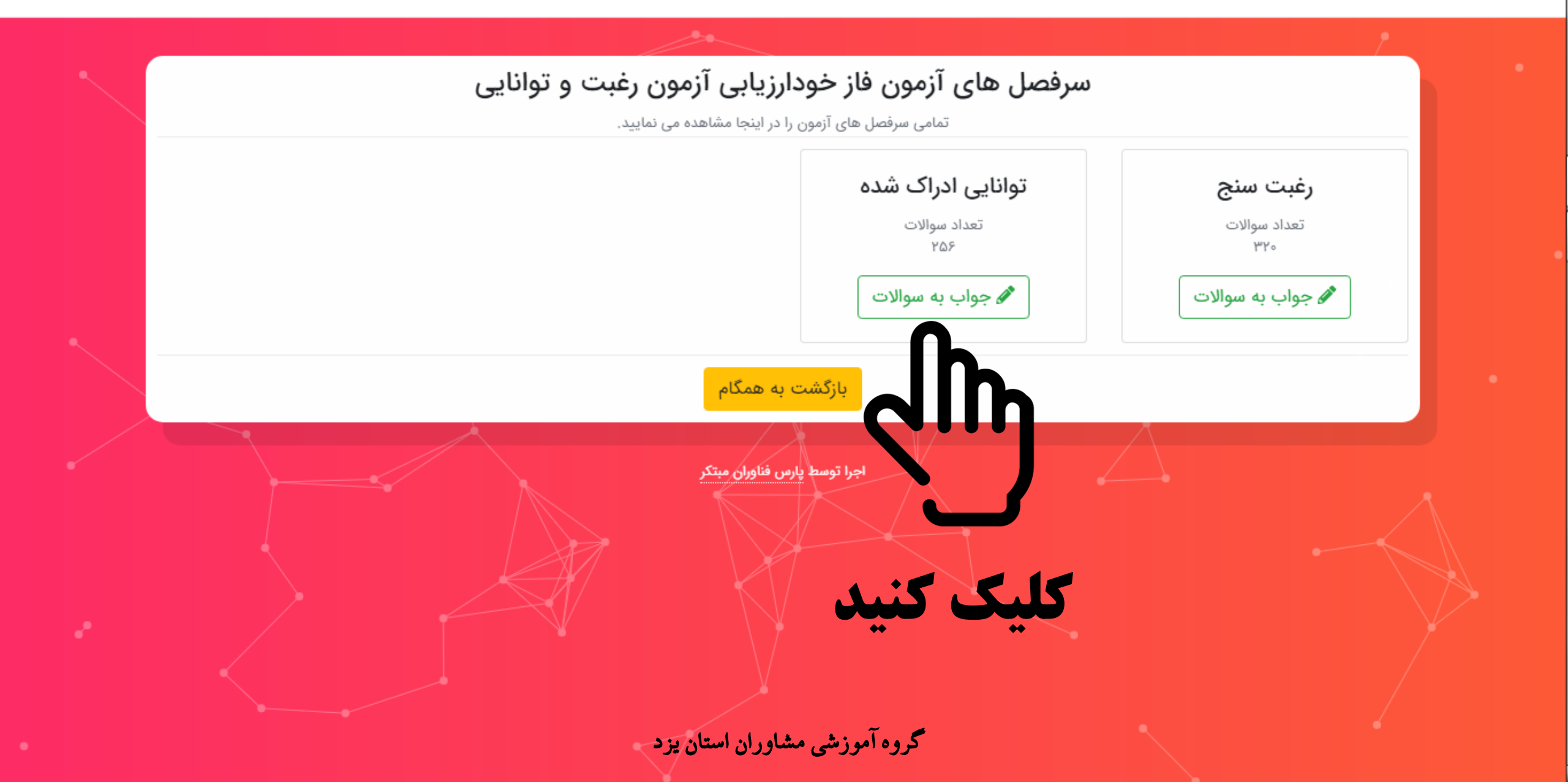

Θ :

63 ☆

🔵 سوال ۷

🔵 سوال ۸

🔵 سوال ۹

🔘 سوال ۱۰ --- --

| /                                                                                         |                                                            | A                             |                                      |                                    |
|-------------------------------------------------------------------------------------------|------------------------------------------------------------|-------------------------------|--------------------------------------|------------------------------------|
| بازگشت ۷                                                                                  | ں آزمون رغبت و توانایی                                     | ن فاز خودارزیابی              | سوالات آزمو                          |                                    |
|                                                                                           | ر اینجا مشاهده می نمایید.                                  | ، سوالات سرفصل مورد نظر را در | تمامى                                |                                    |
|                                                                                           | ک فرمایید.                                                 | ت موقت و بازگشت کلیک          | <b>ی سولات مورد نظر</b> بروی دکمه ثب | لطفا پس از پاسخگویی به <b>تمام</b> |
| و با احساس توانا و                                                                        | ش توانان و موارت کیپ پشدور شما در آب نورنه                 | من المعاد منظم منظم           | متن                                  | بازگشت                             |
| بازگشت <b>&gt;</b><br>و یا احساس توانایی در آن<br>مانه و آزادانه شاخه و رشتهی<br>۱ دارند. | س تواقیلی و مهارت تسب شدهای شما در آن زمینه ر              | پرسسامه به سطور سبب<br>است.   | موضوع طراحی شدہ                      | 🔵 متن                              |
| مانه و آزادانه شاخه و رشتهی                                                               | ایی خودتان در زمینههای مختلف جهت انتخاب آگاه               | قت پاسخ دهید و از توانا       | لطفا به هر سوال باد                  | 🔵 سوال ۱                           |
|                                                                                           |                                                            |                               | تحصيلى اطلاع يابيد                   | 🕒 سوال ۳                           |
| با دارند.                                                                                 | ) بیشترین تناسب را با جمله مطرح شده دربارهی ش <sup>ه</sup> | ه نمره ۱ کمترین و نمره ۵      | توجه داشته باشید ک                   | 🔵 سوال ۴                           |
|                                                                                           |                                                            |                               |                                      | 🔵 سوال ۵                           |
| Δ                                                                                         | T T                                                        | T                             |                                      | 🔵 سوال ۶                           |

| ۵              | ۴        | ۳     | ۲       | 1             |
|----------------|----------|-------|---------|---------------|
| كاملا توانمندم | توانمندم | متوسط | ناتوانم | كاملا ناتوانم |

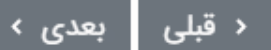

+ 🗙 برگزاری آزمون

٢

←

С

 $\rightarrow$ 

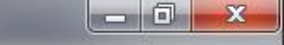

0

:

amad.medu.ir/examination-web/questions.html?token=NWZiMmQxNjNhODI2YjguMzM5MTY3Njg=&category\_id=13&mid=1156&site=hamgam

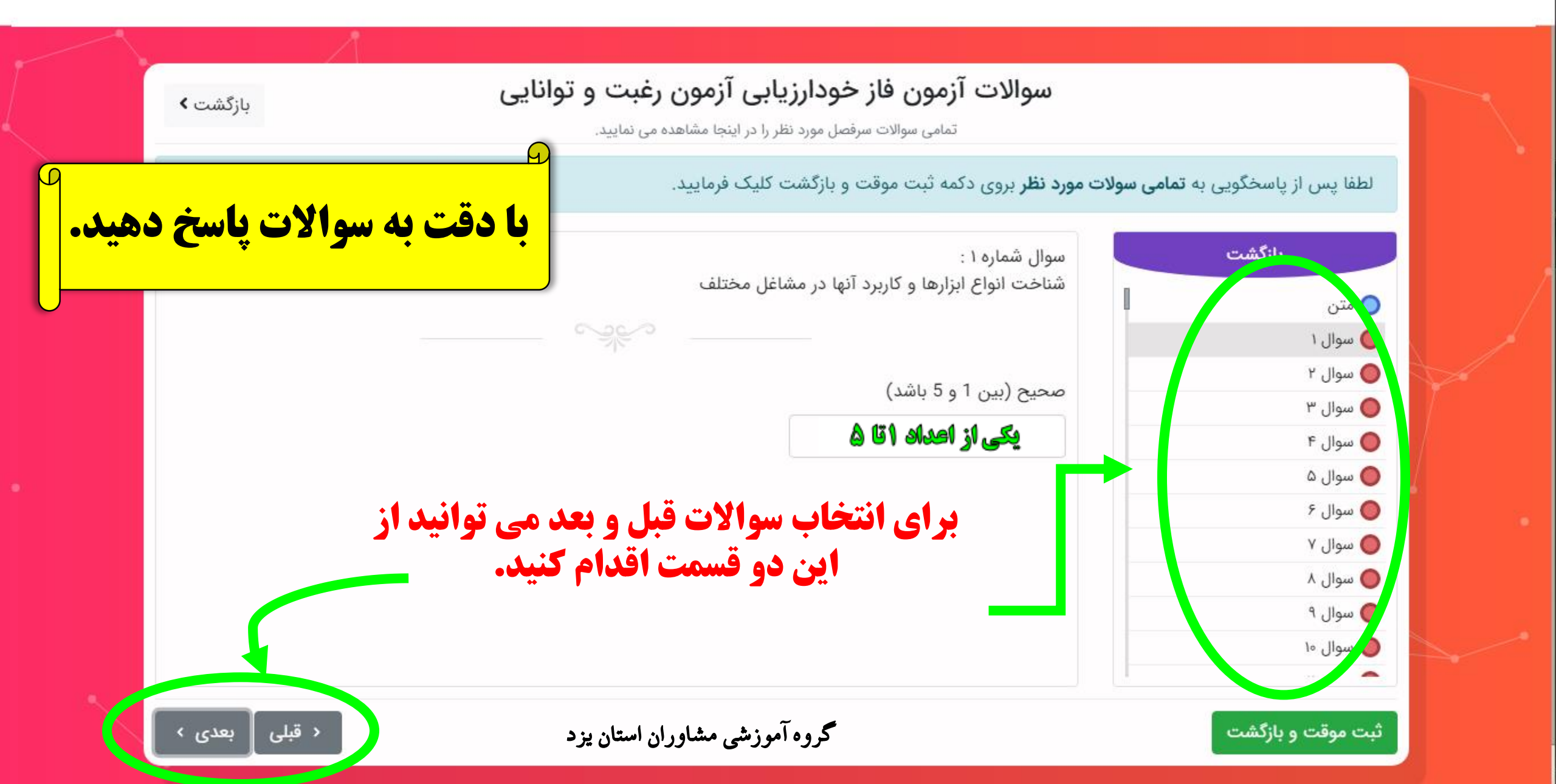

C

+ 🗙 برگزاری آزمون

|          | 同   | X |
|----------|-----|---|
| <u> </u> | 100 |   |

62

amad.medu.ir/examination-web/questions.html?token=NWZiMmQxNjNhODI2YjguMzM5MTY3Njg=&category\_id=13&mid=1156&site=hamgam

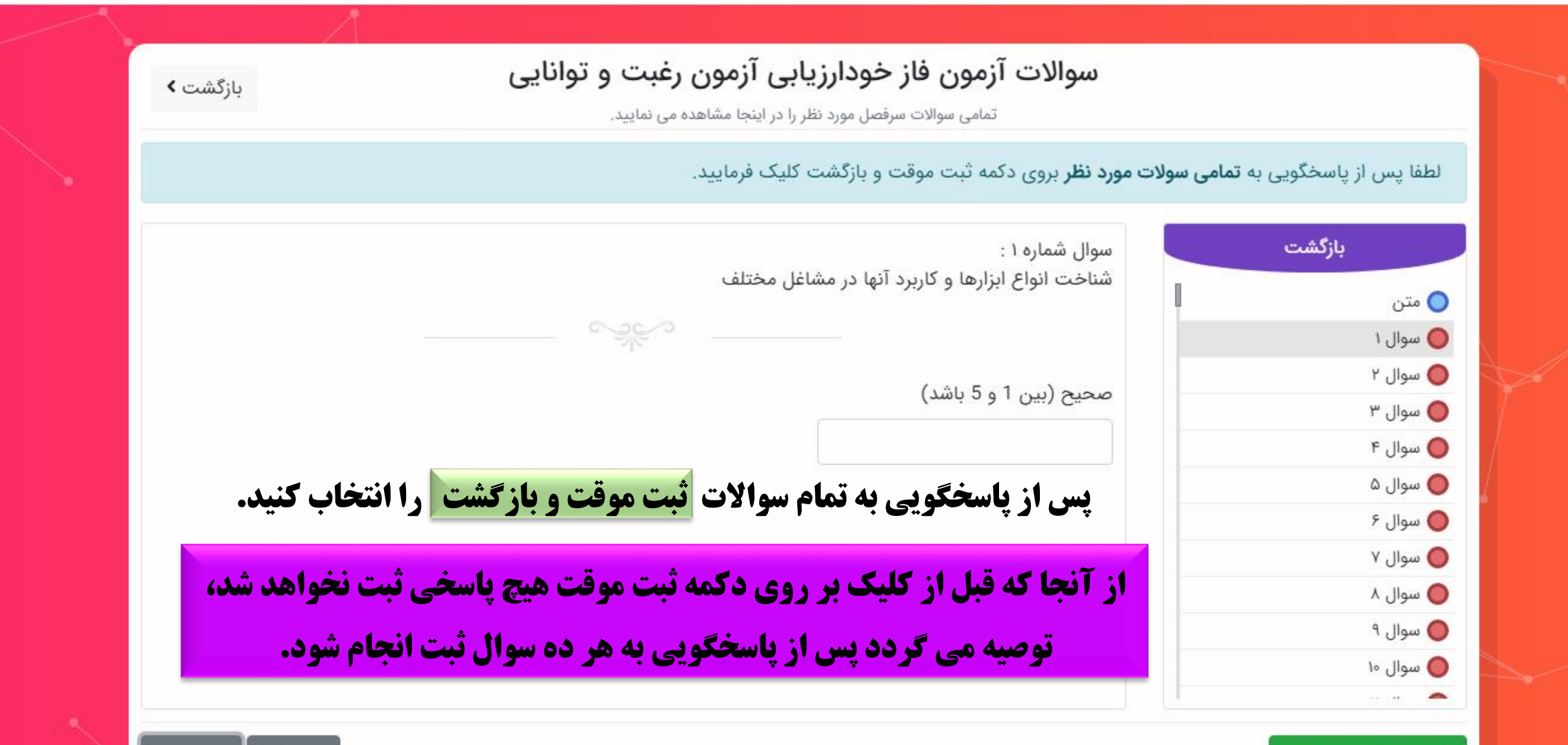

ثبت موقت و بازگشت

گروه آموزشي مشاوران استان يزد

+ 🗙 برگزاری آزمون

С

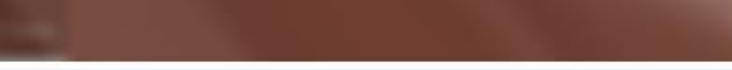

\_ 0 \_ X

Θ

:

02

☆

جملات انگیزشن دانش آموزشن - K G Search برگزاری آزمون 🖌 🗙 درگزاری آزمون

٢

~

C

 $\rightarrow$ 

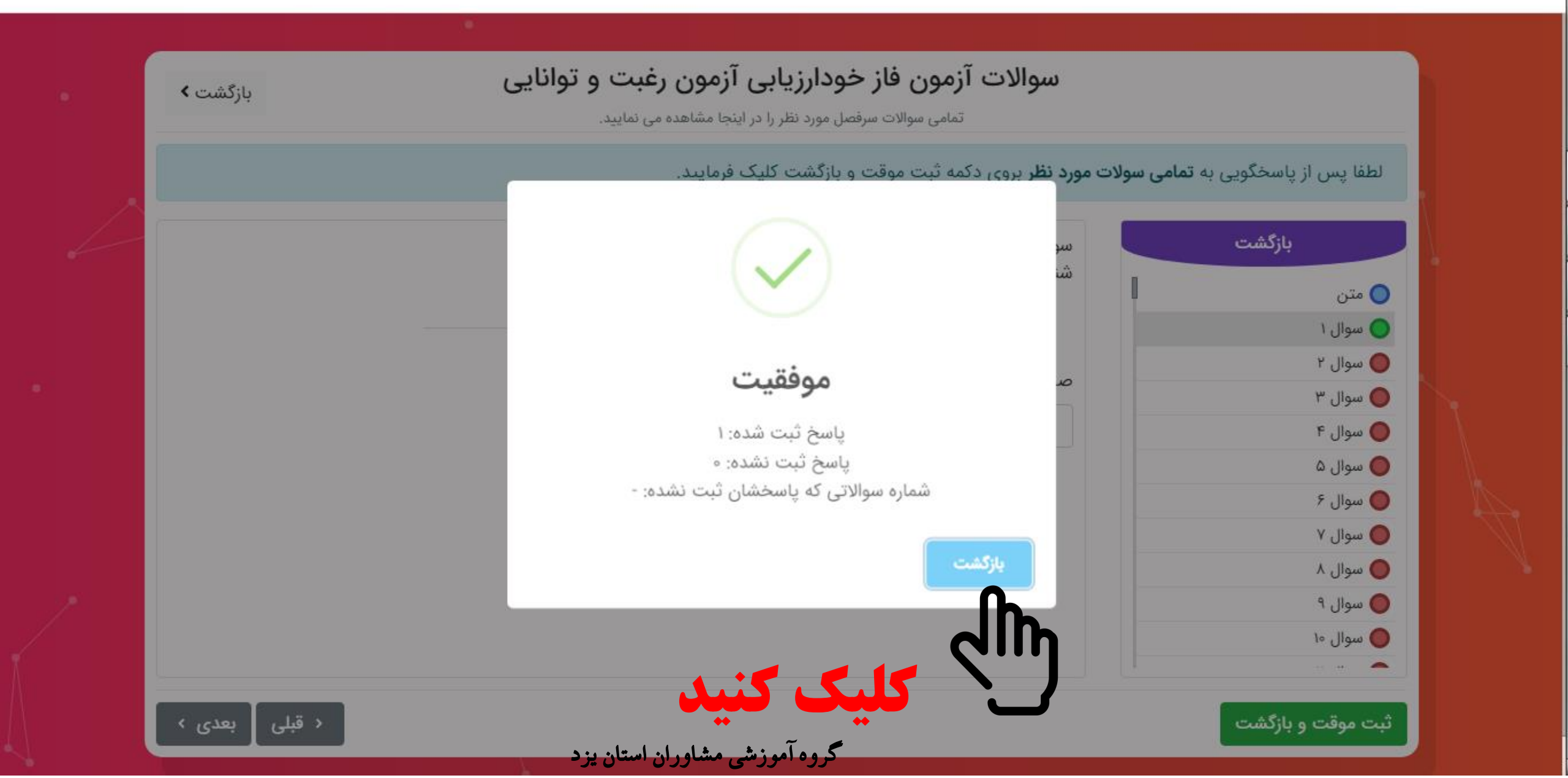

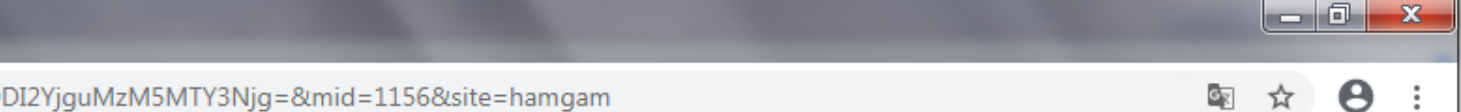

amad.medu.ir/examination-web/index.html?token=NWZiMmQxNjNhODI2YjguMzM5MTY3Njg=&mid=1156&site=hamgam

+ 🛛 🗙 برگزاری آزمون

٢

C

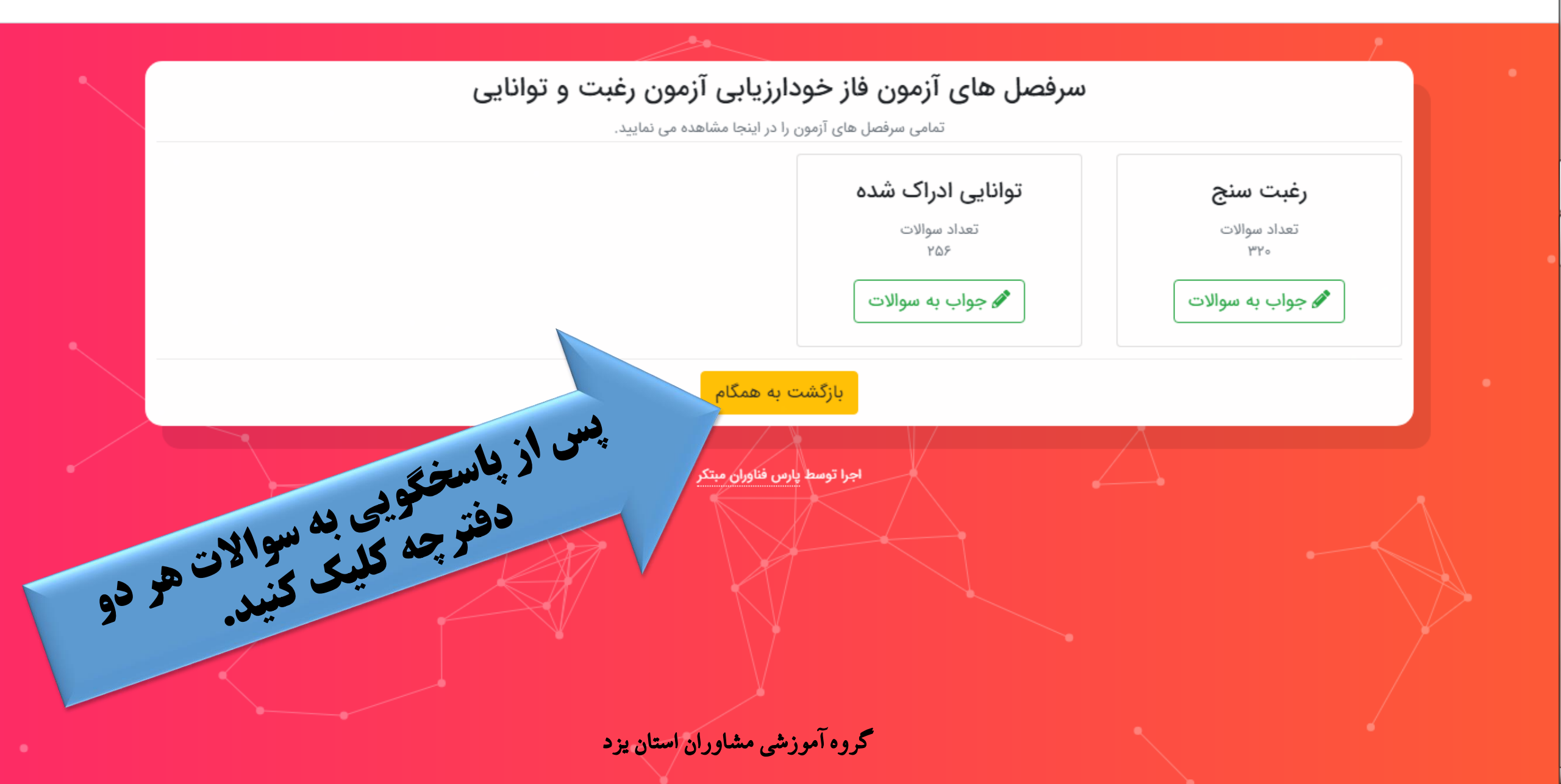

| امید ایمانی - ج ک ک ک ک ک مردل های مر    |                                                                                                    | ی شدن آزمون کلیک کنید.<br>می سوالات پاسخ داده باشید!)                                | برای نهای<br>(باید به تماه              | ی » آزمونهای مشاورهای ا | Q<br>داشبورد اصلی |
|------------------------------------------|----------------------------------------------------------------------------------------------------|--------------------------------------------------------------------------------------|-----------------------------------------|-------------------------|-------------------|
| نمایش محتویات ۱۰ 🗸 🖽 🍋                   |                                                                                                    | جستجو:                                                                               |                                         | ن خودارزیابی            | شرکت در آزمو،     |
| روع و پایان اجرا از وضعیت دیریت          | ش                                                                                                    | ↑↓ عنوان فاز                                                                         | ن اجرا                                  | 1↓ عنوا                 | ال رديف           |
| ۸۱ تا ۲۳:۵۹:۵۹ ۲۳:۵۹:۵۹ نوایی نشده 🖉 🕑 🔪 | .:••:•• IW99/•N/YF                                                                                                    | فاز خودارزیابی آزمون رغبت و توانایی                                                  | توانایی ۹۹-۹۹                           | آزمون رغبت و            | ١                 |
| ۱/ تا ۳۰ ۲۳:۵۹:۵۹ ۱۳۹۹/۰۹ شرکت نکرده     | تربالگری نماد ۰۰۰-۹۹ مقطع متوسطه اول غربالگری دانشآموز متوسطه اول توسط دانش آموز ۲۳:۵۹:۵۹ ۱۳۹۹/۰۹،۱۳۹۹ ۲۳:۵۹:۵۹ ۲۳:۵۹:۵۹ مقطع متوسطه اول |                                                                                      | غربالگری نماد ۹۹-۹۹                     | ٢                       |                   |
| ۱/۱ تا ۳۰ ۹۹/۰۹ ۲۳:۵۹:۵۹ ۲۳:۵۹           | \:••:•• I۳۹۹/•۸/۲۴                                                                                                    | خودارزیابی سلامت روانی-رفتاری                                                        | نی-رفتاری ۰۰۰۹۹                         | آزمون سلامت روان        | ٣                 |
|                                          | دى انتها                                                                                                    | ن ۱ تا ۳ از مجموع ۳ مورد ابتدا قبلی ۱ بعد<br>مسبز "نهایی شده" نمایش داده<br>ماهد شد. | <sup>نمایش</sup><br>بن کادر به رنگ<br>خ | در پایان ای             |                   |

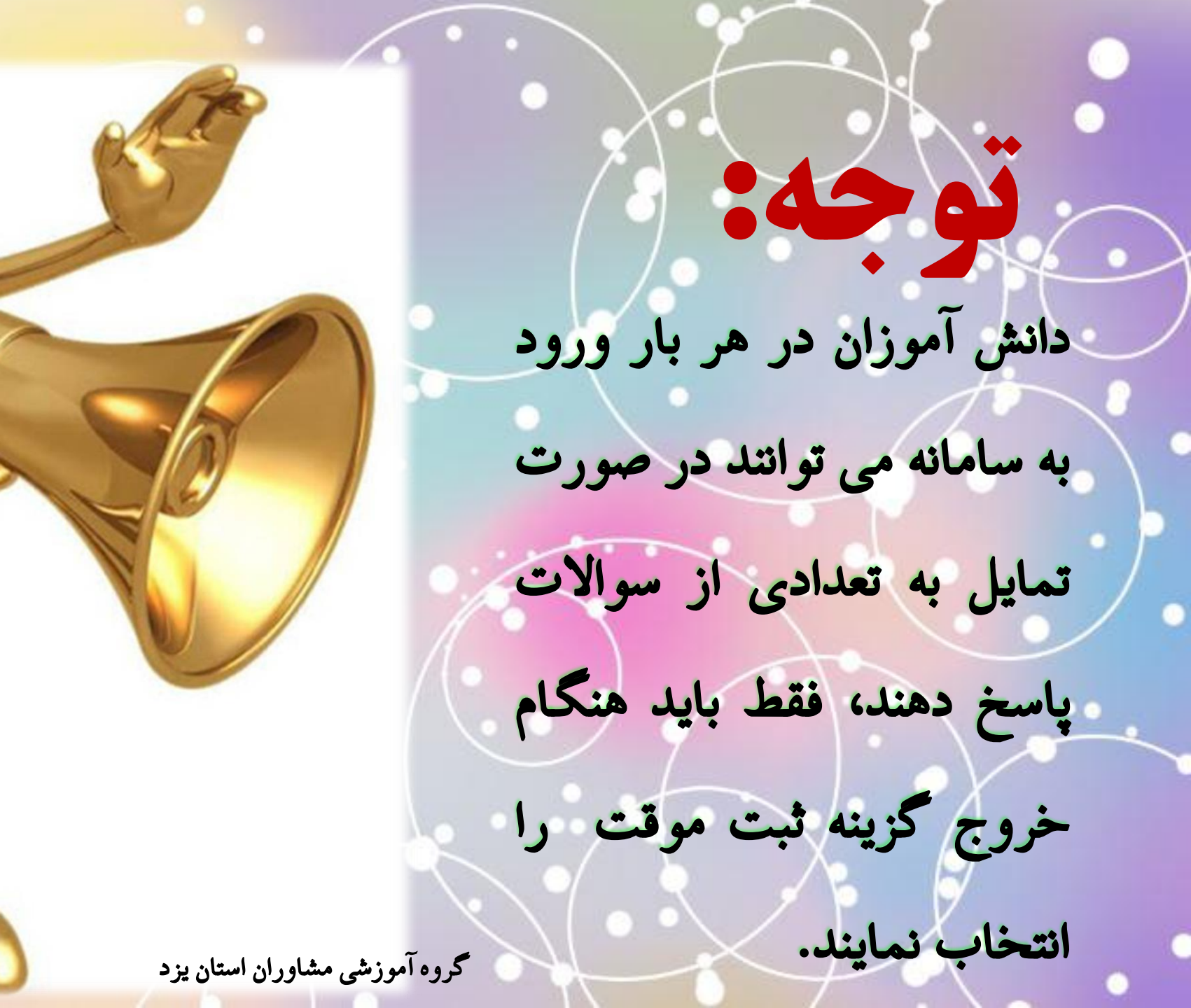

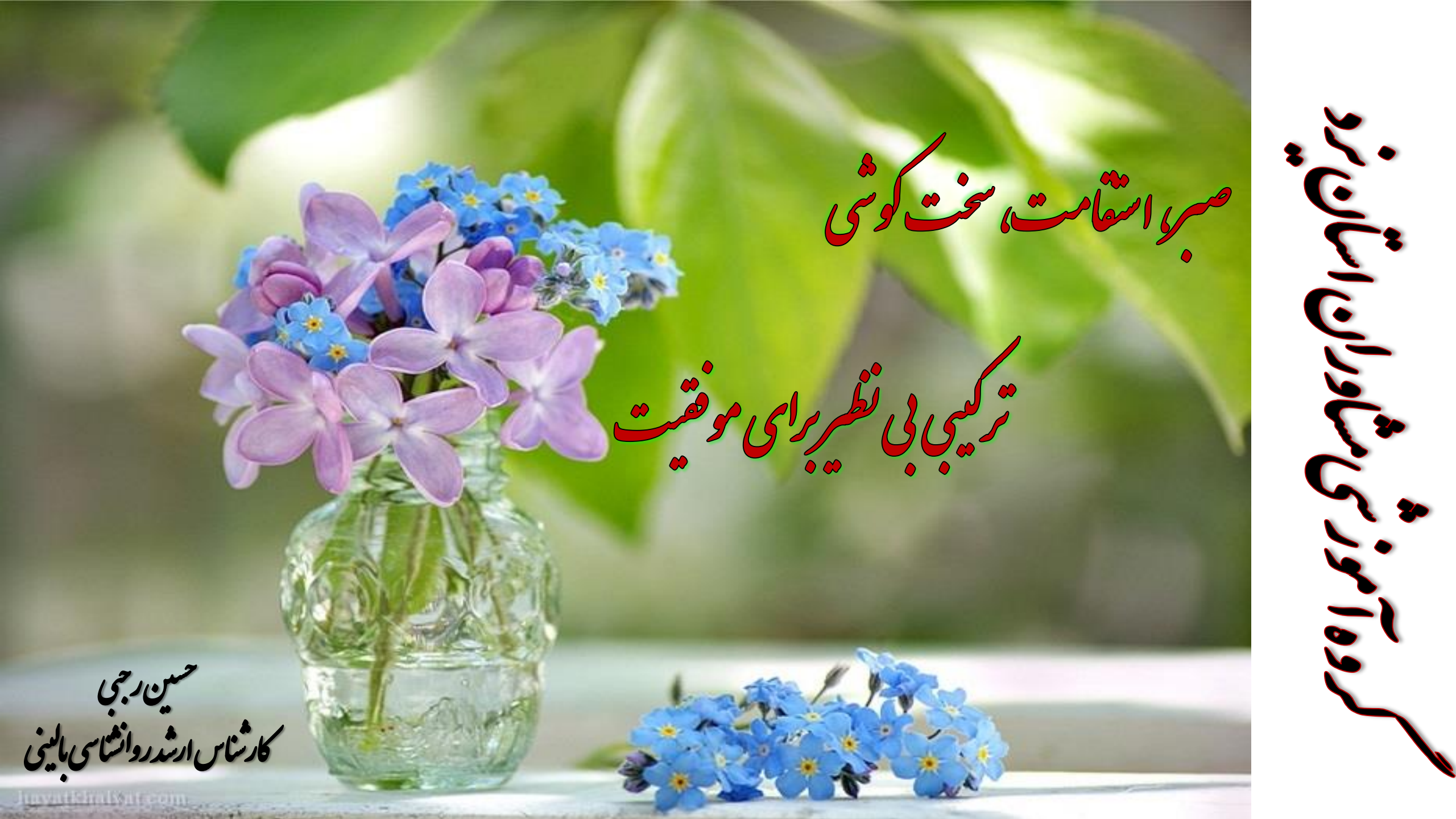